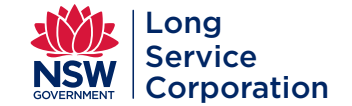

# LEVY PORTAL GUIDE SUPPORT, REFUNDS, TOP-UPS, RECEIPTS

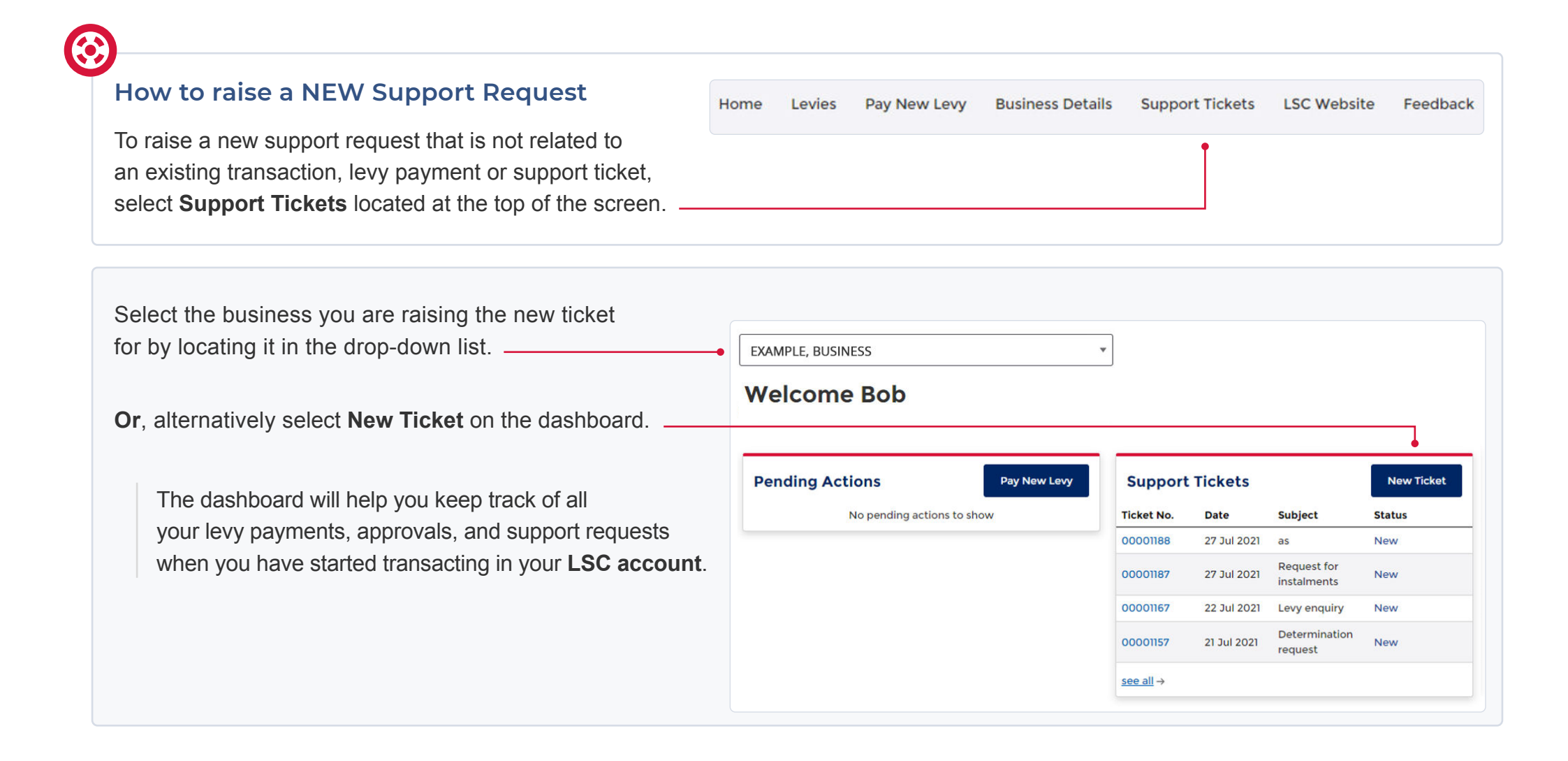

### Add the new support request details

|                                                                                                    | New support request                                                        |   |                                                                                                    |
|----------------------------------------------------------------------------------------------------|----------------------------------------------------------------------------|---|----------------------------------------------------------------------------------------------------|
| Select the <b>Support category</b> from the drop-down list•<br>Add in the <b>Subject</b> relating to the support request•<br>Add in more <b>Details</b> about your request, the levy•<br>number it relates to, the site address if you know it. | Support category          Select an Option         Subject         Details | • | Support category Select an Option  Amend my receipt Assistance to make a new levy payment Assistance with a levy refund What work is leviable General enquiry |
| Attach Supporting documentation.                                                                                                    | Supporting documentation           ① Upload Files         Or drop files    |   |                                                                                                    |
| Select Submit request                                                                                                    | Submit request                                                             |   |                                                                                                    |

The support ticket will be added to the dashboard, where you can track its progress and add more information.

Select **Home** located at the top of the screen to return to the dashboard.

# Subject: Details: How do i refund? Add a comment Support ticket doesn't have any comments Support ticket doesn't have any comments Date created 29/07/2021, 09:37 am Last updated 29/07/2021, 09:37 am Catchements

### Raise a ticket for a paid levy

Home Levies Pay New Levy **Business Details** Support Tickets LSC Website Feedback To find your paid levies, select Levies located at the \_ \_ top of the screen. Select the business you are raising the ticket EXAMPLE, BUSINESS . for by locating it in the drop-down list. Levies Ref. No. **Approval Number** Site Address Status 123 EXAMPLE ST. L000001205 12312312 Paid **BUSINESSVILLE NSW 2000** Request support 123 EXAMPLE ST, L000001204 1123123123 Awaiting Instalme Select the levy you are raising the ticket for, **BUSINESSVILLE NSW 2000** Print receipt

L000001201

9876543

Top Up

Request refund

Paid

12 SAMPLE ST,

BUSINESS HILLS NSW 2000

then from the drop-down list select Request support.

| Add t  | he levy support request details                            | Levy details - L0000001205                                    |   |                                                                                                    |
|--------|------------------------------------------------------------|---------------------------------------------------------------|---|----------------------------------------------------------------------------------------------------|
|        |                                                            | Support request                                               |   |                                                                                                    |
| S      | Select the Support category from the drop-down list.       | Support category Select an Option                             | • | Support category Select an Option                                                                    |
| A      | Add in the <b>Subject</b> relating to the support request. | Please make a selection     Subject                           |   | Amend my receipt Assistance to make a new levy payment General encoder                               |
| A      | Add in more <b>Details</b> about your request.             | Details                                                       |   |                                                                                                    |
| A      | Attach Supporting documentation.                           | Add attachments           Dipload Files         Or drop files |   | The ticket will be added to the dashboard, where you can track its progress and add more information |
| Select | Submit request                                             | Submit request Cancel                                         |   | Select <b>Home</b> at the top of the screen to return to the dashboard.                              |

| pp-up Request                                                                    | Home Levies                                      | Pay New Levy Busines                      | ss Details Support Ticket                                                                              | s LSC Website                       | Feedb       |
|----------------------------------------------------------------------------------|--------------------------------------------------|-------------------------------------------|----------------------------------------------------------------------------------------------------|-------------------------------------|-------------|
| e raise a Top-up request select <b>Levies</b> located at<br>e top of the screen. | <b>f</b>                                         |                                           |                                                                                                    |                                     |             |
| Select the business you are raising the new                                      | EXAMPLE, BUSINE                                  | SS                                        | ¥                                                                                                    |                                     |             |
| ticket for by locating it in the drop-down list.                                 |                                                  |                                           |                                                                                                    |                                     |             |
|                                                                                  | Levies                                           |                                           |                                                                                                    |                                     |             |
|                                                                                  |                                                  |                                           |                                                                                                    |                                     |             |
|                                                                                  | Levies                                           | Approval Number                           | Site Address                                                                                           | Status                              |             |
|                                                                                  | Levies<br>Ref. No.<br>L0000001205                | Approval Number<br>12312312               | Site Address<br>123 EXAMPLE ST,<br>BUSINESSVILLE NSW 2000                                              | <b>Status</b><br>Paid               | anuast sunn |
|                                                                                  | Levies<br>Ref. No.<br>L0000001205<br>L0000001204 | Approval Number<br>12312312<br>1123123123 | Site Address<br>123 EXAMPLE ST,<br>BUSINESSVILLE NSW 2000<br>123 EXAMPLE ST,<br>BUSINESSVILLE NSW 2000 | Status<br>Paid<br>Awaiting Instalme | equest supp |

| Add the top-up request details                         | Levy details - L0000001206                             |
|--------------------------------------------------------|--------------------------------------------------------|
|                                                        | Тор ир                                                 |
|                                                        | New total cost of construction work<br>(including GST) |
| Add in the <b>New total cost of construction work.</b> |                                                        |
| The Levy payable will be deducted from the levy —      | Levy payable                                           |
| fee you paid. The top-up amount due will be            | Levy already paid                                      |
| automatically calculated.                              | \$1,750.00                                             |
| , ,                                                    | Top up amount due                                      |
|                                                        |                                                        |

| avment Method                          | Payment for                                                                |
|----------------------------------------|----------------------------------------------------------------------------|
|                                        | Long Service BCI Levy                                                      |
|                                        | Reference: 9876543                                                         |
|                                        | Long Service Corporation                                                   |
| Choose from the <b>Payment options</b> | Payment options                                                            |
| and complete the information required. |                                                                            |
|                                        | Card     PayPal     Pay     Pay     Pay     Pay     Pay                    |
|                                        | Credit and debit cards accepted                                            |
|                                        | VISA 🚺 🧱 🕖 🕍                                                               |
|                                        | A merchant fee (0.44% to 1.76%) applies for using credit and debit cards ① |
|                                        | Card number                                                                |
|                                        |                                                                            |
|                                        | Expiry date                                                                |
|                                        | Month / Year                                                               |
|                                        | CVN ()                                                                     |
|                                        |                                                                            |
| Select Validate card.                  | Validate card                                                              |
|                                        |                                                                            |
|                                        |                                                                            |
|                                        | Payment summary                                                            |
|                                        | Amount \$2,450                                                             |
|                                        | Merchant fee including GST ③                                               |
|                                        | Total amount \$2,450                                                       |
|                                        | Cancel Pay now                                                             |

### Print your receipt

To access your receipt, select the **Levies** button located at the top of the screen.

This will take you to your dashboard where you can print your receipt.

Home Levies Pay New Levy Business Details Support Tickets LSC Website Feedback

## Your payment was successful.

Thank you, please check "Levies" menu option to access the levies dashboard and print the levy receipt.

| Dashboard                                    | Levies      |                 |                                            |                   |                               |
|----------------------------------------------|-------------|-----------------|--------------------------------------------|-------------------|-------------------------------|
|                                              | Q           |                 |                                            |                   |                               |
|                                              | Ref. No.    | Approval Number | Site Address                               | Status            |                               |
|                                              | L0000001201 | 9876543         | 123 EXAMPLE ST,<br>BUSINESSVILLE NSW 2000  | Paid              | ¥                             |
|                                              | L0000001188 | 9876543         | 321 EXAMPLE ST,<br>BUSINESSVILLE NSW 2000  | Ready to be paid  |                               |
|                                              | L0000001187 | 9876543         | 12 SAMPLE ST,<br>BUSINESS HILLS NSW 2000   | Paid              |                               |
|                                              | L000000949  | DA123123        | 1234 EXAMPLE ST,<br>BUSINESSVILLE NSW 2000 | Ready to be paid  | Request support Print receipt |
| Select the levy you just paid, then from the | L000000818  | 3333333         | 21 SAMPLE ST,<br>BUSINESS HILLS NSW 2000   | Awaiting Instalme | Top Up<br>Request refund      |
| drop-down list select Print receipt.         |             |                 |                                            |                   | P                             |

| lequest a Refund                                                                            | Home Levies Pa                                                             | ay New Levy Business                                 | Details Support Tickets                                                                                                    | LSC Website                                 | Feedb                                   |
|---------------------------------------------------------------------------------------------|----------------------------------------------------------------------------|------------------------------------------------------|----------------------------------------------------------------------------------------------------|---------------------------------------------|-----------------------------------------|
| o raise a request for a refund, select <b>Levies</b> located<br>t the top of the screen.    | •                                                                          |                                                      |                                                                                                    |                                             |                                         |
| Select the business you are raising the ticket<br>for by locating it in the drop-down list. | EXAMPLE, BUS                                                               | INESS                                                | ¥                                                                                                    |                                             |                                         |
|                                                                                             |                                                                            |                                                      |                                                                                                    |                                             |                                         |
|                                                                                             | ٩                                                                          |                                                      |                                                                                                    |                                             |                                         |
|                                                                                             | م<br>Ref. No.                                                              | Approval Number                                      | Site Address                                                                                                    | Status                                      |                                         |
|                                                                                             | Ref. No.           L0000001205                                             | Approval Number<br>12312312                          | Site Address<br>123 EXAMPLE ST,<br>BUSINESSVILLE NSW 2000                                                                                          | <b>Status</b><br>Paid                       |                                         |
| Select the low you are reising the tigket for                                               | Ref. No.           L0000001205           L0000001204                       | Approval Number<br>12312312<br>1123123123            | Site Address<br>123 EXAMPLE ST,<br>BUSINESSVILLE NSW 2000<br>123 EXAMPLE ST,<br>BUSINESSVILLE NSW 2000                                             | Status<br>Paid<br>Awaiting Instalme         | Request supp                            |
| Select the levy you are raising the ticket for,                                             | Ref. No.           L0000001205           L0000001204           L0000001201 | Approval Number<br>12312312<br>1123123123<br>9876543 | Site Address<br>123 EXAMPLE ST,<br>BUSINESSVILLE NSW 2000<br>123 EXAMPLE ST,<br>BUSINESSVILLE NSW 2000<br>12 SAMPLE ST,<br>BUSINESS HILLS NSW 2000 | Status<br>Paid<br>Awaiting Instalme<br>Paid | Request supp<br>Print receipt<br>Top Up |

| Development details<br>DA Number: 12512312                                                                                             |                                                        |
|----------------------------------------------------------------------------------------------------|--------------------------------------------------------|
| DA Number: 12312312                                                                                                    |                                                        |
| Date paid: 27/07/2021                                                                                                    |                                                        |
| Site address: 123 EXAMPLE ST, BUSINESSVILLE NSW 2000                                                                                   | Refund Request                                         |
| Refund Request                                                                                                    | Reason for the refund                                  |
| Reason for the refund                                                                                                    | Select an Option                                       |
| Details                                                                                                    | The construction work did not proceed                  |
| •                                                                                                    | Overpayment of the levy                                |
|                                                                                                    | The levy was paid twice<br>The value of work decreased |
|                                                                                                    |                                                        |
| Supporting documentation     Confirmation of Cot of Works from Approving Authority     Confirmation of Status from Approving Authority | Support Tickets                                        |
| Upload Files     Or drop files                                                                                                    | Support lickets                                        |
|                                                                                                    | Ticket No. Date Subject Status                         |
| -                                                                                                    | Site address: 123 EXAMPLE ST, BUSINESSVILLE NSW 2000   |

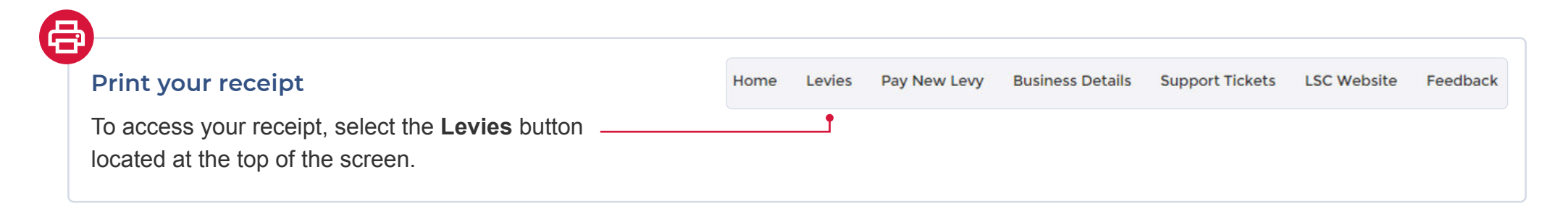

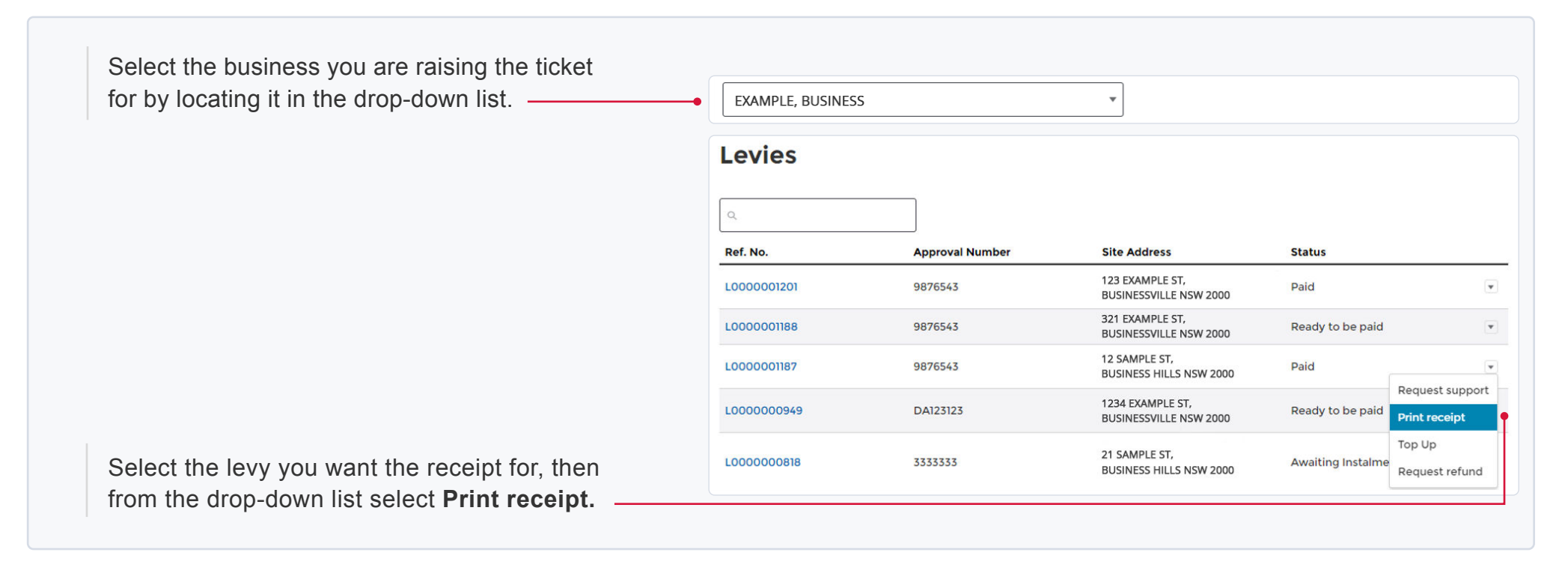